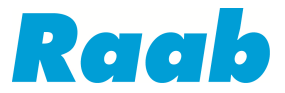

## Installation Raabkalk Update mit Preisen Stand 01-2024

Es muss die Version 3.5.5 oder höher auf Ihrem PC installiert sein!

- 1. Beenden Sie das Programm Raabkalk.
- 2. Speichern Sie das ZIP-Archiv auf dem Desktop oder im Ordner Downloads.

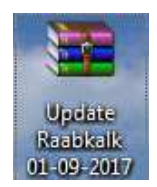

## 3. Ermitteln Sie den Ordner, in dem Raabkalk auf Ihrem PC installiert ist.

Wenn Sie mit der Maus über das Symbol für Raabkalk auf Ihrem Desktop fahren, wird der Ordner angezeigt. Der Standardordner ist C:\Raabkalk35\_3

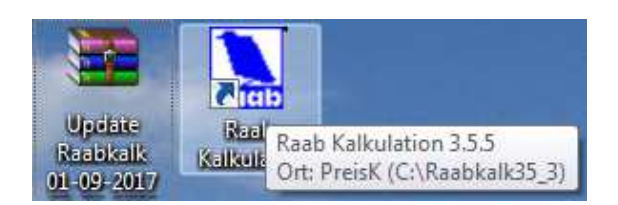

## 4. Öffnen Sie das ZIP-Archiv mit einem Doppelklick

| <u>)</u> atei <u>B</u> efehle <u>E</u> xtras                                    | en       | Optionen                                 | <u>H</u> ilfe                   |                                                         |                                                                                     |           |                                                                                                    |    |
|---------------------------------------------------------------------------------|----------|------------------------------------------|---------------------------------|---------------------------------------------------------|-------------------------------------------------------------------------------------|-----------|----------------------------------------------------------------------------------------------------|----|
| Hinzufügen Entp. nach                                                           | Testen   | <u>oo</u><br>Anzeigen                    | Löschen                         | Suchen                                                  | Assistent                                                                           | Info      | Virenprūfung                                                                                                    | Ko |
| 1 Update Raabkal                                                                | k 01-09- | 2017.zip - ZI                            | P Archiv,                       | ungepack                                                | e Größe 11.9                                                                        | 23.866 By | tes                                                                                                    | _  |
| lame                                                                            |          | Gri                                      | äße.                            | Genadlt                                                 | Tran                                                                                |           | Geändert am                                                                                                    |    |
| Name                                                                            |          | Gré                                      | öße                             | Gepackt                                                 | Typ<br>Lokaler Dat                                                                  | enträner  | Geändert am                                                                                                    |    |
| lame                                                                            |          | Gre<br>1.087.                            | öße<br>550                      | Gepackt                                                 | Typ<br>Lokaler Dat<br>DBF-Datei                                                     | enträger  | Geändert am<br>29.08.2017 12:13                                                                                 |    |
| lame<br>OArtikel.dbf                                                            |          | Gro<br>1.087.<br>961.                    | öße<br>550<br>490               | Gepackt<br>150,929<br>74,207                            | Typ<br>Lokaler Dat<br>DBF-Datei<br>DBF-Datei                                        | enträger  | Geändert am<br>29.08.2017 12:13<br>29.08.2017 12:03                                                             |    |
| Vame<br>0 Artikel.dbf<br>0 Sysarti.dbf<br>AirStream.txb                         |          | Grd<br>1.087.<br>961.<br>2.              | бßе<br>550<br>490<br>195        | Gepackt<br>150,929<br>74,207<br>1,126                   | Typ<br>Lokaler Dat<br>DBF-Datei<br>DBF-Datei<br>TXB-Datei                           | enträger  | Geändert am<br>29.08.2017 12:13<br>29.08.2017 12:03<br>28.08.2017 20:25                                         |    |
| Vame<br>0Artikel.dbf<br>0Sysarti.dbf<br>AirStream.txb<br>BUDW.txb               |          | Gro<br>1.087.<br>961.<br>2.<br>2.        | бßе<br>550<br>490<br>195<br>126 | Gepackt<br>150.929<br>74.207<br>1.126<br>1.171          | Typ<br>Lokaler Dat<br>DBF-Datei<br>DBF-Datei<br>TXB-Datei<br>TXB-Datei              | enträger  | Geändert am<br>29.08.2017 12:13<br>29.08.2017 12:03<br>28.08.2017 20:25<br>28.08.2017 19:56                     |    |
| Vame<br>OArtikel.dbf<br>OSysarti.dbf<br>AirStream.txb<br>BUDW.txb<br>CUSTOM.Ing |          | Grd<br>1.087.<br>961.<br>2.<br>2.<br>41. | 550<br>490<br>195<br>126<br>414 | Gepackt<br>150.929<br>74.207<br>1.126<br>1.171<br>9.436 | Typ<br>Lokaler Dat<br>DBF-Datei<br>DBF-Datei<br>TXB-Datei<br>TXB-Datei<br>LNG-Datei | enträger  | Geändert am<br>29.08.2017 12:13<br>29.08.2017 12:03<br>28.08.2017 20:25<br>28.08.2017 19:56<br>28.08.2017 17:27 |    |

Wählen Sie den Ordner des Programms Raabkalk als Ziel aus und entpacken die Dateien:

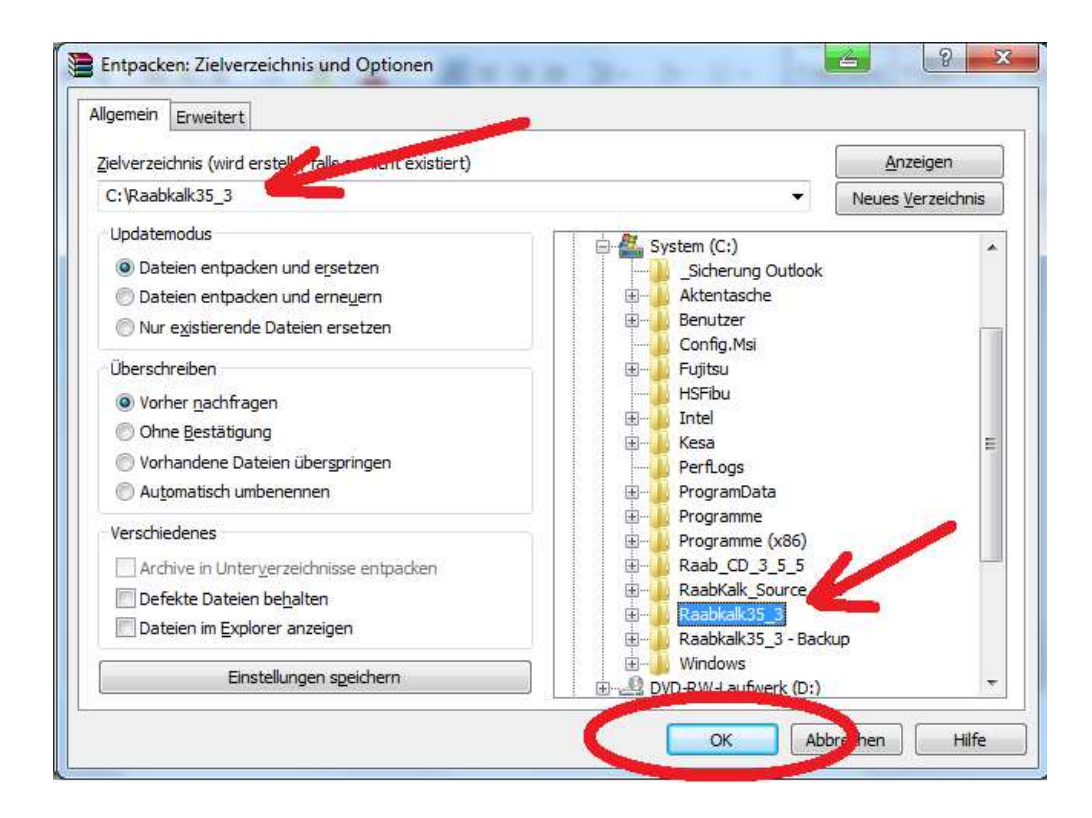

## 5. Ersetzen Sie alle Dateien:

Bestätigen Sie mit Alle:

| Die folgende Datei ex                                                                                                    | distiert bereits:          |            |
|----------------------------------------------------------------------------------------------------|----------------------------|------------|
| read_24_1.DBF                                                                                                    |                            |            |
| Möcht <mark>en Sie</mark> die exist                                                                                                    | ierende Datei              |            |
| 42.136                                                                                                    | Bytes                      |            |
| geände                                                                                                    | rt am 29.08.2017           | 12:14      |
| durch diese ersetzen                                                                                                    | ?                          |            |
| 42.136 geände                                                                                                    | Bytes<br>rt am 29.08.7 117 | .2:14      |
| Ja                                                                                                    | Alle                       | Umbenenner |
| and a second second sec |                            |            |

6. Anschließend starten Sie Raabkalk einfach neu – und fertig 😊

Wir wünschen Ihnen viel Spaß - Ihr Raab-Team!